# Ohjelman nouto oman tietokoneen levylle YLE:n Areenasta

(Jussi Tammisola 8.12.2008)

**I.** Kokeile ensin tätä **ammatti-ihmisiltä saamaani ohjetta**, joka näyttää yksinkertaiselta ja toimivalta (esittelyssä Radio Suomen luonto-ohjelman nouto):

http://www.yle.fi/radiosuomi -> Ohjelmat A-Ö -> Luonto-Suomi -> Ohjelma-arkisto YLE Areenassa (tämä vaihe takkuilee ajoittain) -> siirry halutun ohjelman kohdalle -> Lataa tallenne mp3muodossa -> Tallenna -> anna tiedostolle haluamasi tallennuskansio ja tallennusnimi tietokoneellasi.

II. Ellei tuo yllä oleva jostain syystä onnistu, voinee kokeilla alla olevia vanhoja, kokemusperäisiä ohjeitani. Joku muu saattanee onnistua myös YLE:n ohjeilla: <u>http://areena.yle.fi/podcast</u>.

## II.1. Pitkä reitti

1) Sivulta http://areena.yle.fi/selaa löytyy aakkosellinen luettelo ohjelmasarjan nimistä.

- esim. Seuri-haastattelu tuli [YLE Radio 1:n] Luonto-Suomi-ohjelmassa 27.11.2008.

- Napsauta kyseisen ohjelmasarjan nimeä.

2) Netti antaa seuraavan ilmoituksen:

"Tämä ohjelma löytyy myös podcastina. Kopioi ohjelman podcastin osoite käyttämääsi podcastvastaanottimeen. Uusimmat jaksot audioina, osoite: <u>http://areena.yle.fi/podcast?s=rss&pid=1540310</u> Tiedostomuoto: mp3".

- Napsauta auki tuo ilmoituksessa oleva linkki.

3) Netti näyttää nyt <u>ohjelmatiedoston</u>, jossa on kuvattu joukko ohjelmia. Kukin ohjelma sijaitsee oman <item>-väliotsakerivinsä alla, ja <u>ohjelman nimi</u> on annettu <title>-rivinä. Jokin näistä ohjelmista on se, jota etsit.

- Esimerkiksi Seuri-haastattalun nimi oli Geenimanipulaatio, joten sen tiedot löytyvät tästä ohjelmatiedostosta rivin "<title>Geenimanipulaatio</title>" alta.

4) Täältä tarvitset vain yhden asian: suoran <u>nettiosoitteen sille mp3-tiedostolle,</u> johon YLE on tämän ohjelman tallentanut, ja jonka haluat nyt tallentaa omalle koneellesi. Seuri-ohjelman tapauksessa tämä urlosoite löytyy koodiriviltä:

<enclosure url="http://www.yle.fi/java/areena/dispatcher/1681970.mp3" length="10146861" type="audio/mpeg" />

- Nettiosoite on siis tuo <u>lainausmerkkien väliin jäävä</u> litania ilmaisussa url=" ". Kopioi osoite itsellesi talteen vaikkapa word-tiedostoon – ja muunna se linkiksi ("Lisää hyperlinkki"-komennolla), ellei se jo ole.

## 5) Seuri-tapauksessa olet siis löytänyt osoitteen:

http://www.yle.fi/java/areena/dispatcher/1681970.mp3, jossa Seuri-ohjelma on mp3-tiedostona.

- Ja sitten onkin jo ihan normaalit kuviot, jotka moni osaakin: a) vie kursori linkin päälle, CTRL+napautus, ja avautuvasta valikosta valitse "Tallenna" - ja sitten siirto-ohjelma jo kysyykin, minne haluat tiedoston tallentaa.

### 6) Valmista on!

- Mp3-ohjelman kuuntelemiseksi on koneellasi oltava asennettuna jokin siihen soveltuva tietokoneohjelma.

## **II.2. Jonkinlainen oikotie:**

Tuossa ohjelman nettiosoitteessa ainoa ohjelmakohtainen osa on ilmeisesti **ohjelman numerokoodi** (Seuriohjelmassa se oli 1681970). Kaikki muu on ilmeisesti vakiotekstiä.

 Jos siis muistaa (tai on kirjoittanut jonnekin talteen) tuon vakio-osan osoitetiedosta, riittää ohjelman haun onnistumiseksi selvittää sen numerokoodi. Tämän saa näkösälle esim. seuraavasti:

1') (kuten edellä): Sivulta http://areena.yle.fi/selaa löytyy aakkosellinen luettelo ohjelmasarjan nimistä.

- esim. Seuri-haastattelu tuli [YLE Radio 1:n] Luonto-Suomi-ohjelmassa 27.11.2008.
- Napsauta kyseisen ohjelmasarjan nimeä.

2') Tältä nettisivulta löytyy laatikko, jossa on <u>linkki</u> kyseiseen ohjelmaan. Esimerkiksi Seuri-ohjelman laatikossa oli seuraavat tiedot: <u>Luonto-Suomi. Geenimanipulaatio</u> 27.11.2008 klo 09:51.

- Vie kursori linkin päälle, jolloin (ruudun alapalkkiin tai "leijuvaan" tietoruutuun) tulee näkyviin sen nettiosoite (Seuriohjelmassa se oli <u>http://areena.yle.fi/toista?id=1681970</u>). Tämän nettiosoitteen lopustahan se ohjelman numerokoodi (tässä tapauksessa 1681970) sitten löytyy.

3') Numerokoodin voi sitten kopioida paikalleen ohjelman nettiosoitepohjaan, joka siis on: http://www.yle.fi/java/areena/dispatcher/numerokoodi.mp3